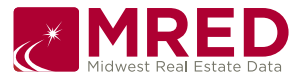

## connectMLS Voice Assistant Quick Start Guide

How to launch connectMLS on Alexa: "Alexa, open connectMLS"

How to launch connectMLS on Google: "Hey Google, talk to connectMLS"

Once you've linked your connectMLS account to your voice assistant, you'll have the following choices:

- Say "expired listings" to hear the addresses of your upcoming expiring listings
  - Your assistant will say the addresses of your expiring listings.
    - You may then have your assistant repeat this information or send the address and details to you via text message.
- Say "listing violations" to hear the addresses of your listing violations
  - Your assistant will say the addresses of your listings that are in violation of MRED rules.
    - You may then have your assistant repeat this information or send the address and details to you via text message.
- Say "on-hold" to hear the addresses of your on-hold listings
  - Your assistant will say the addresses of your listings that are on hold
    - You may then have your assistant repeat this information or send the address and details to you via text message.
- Say "client messages" to hear client messages
  - Your assistant will say the name of your clients who have sent you messages how many messages you have from them.
- Say "market statistics" to hear how many listings are under each market statistics status
  - o New
  - Price Change
  - Closed
  - Expired
  - Status Changes
  - Under Contract
    - You may choose to have this information presented from today, the past seven days, or the past 30 days.
    - You can edit the criteria for the areas and property types within connectMLS by clicking customize view on the Market Activity widget on the My MLS homepage.
- Say "Goodbye" to end your session and hear a closing message.